# Brückensuche Wie finde ich Brücken ?

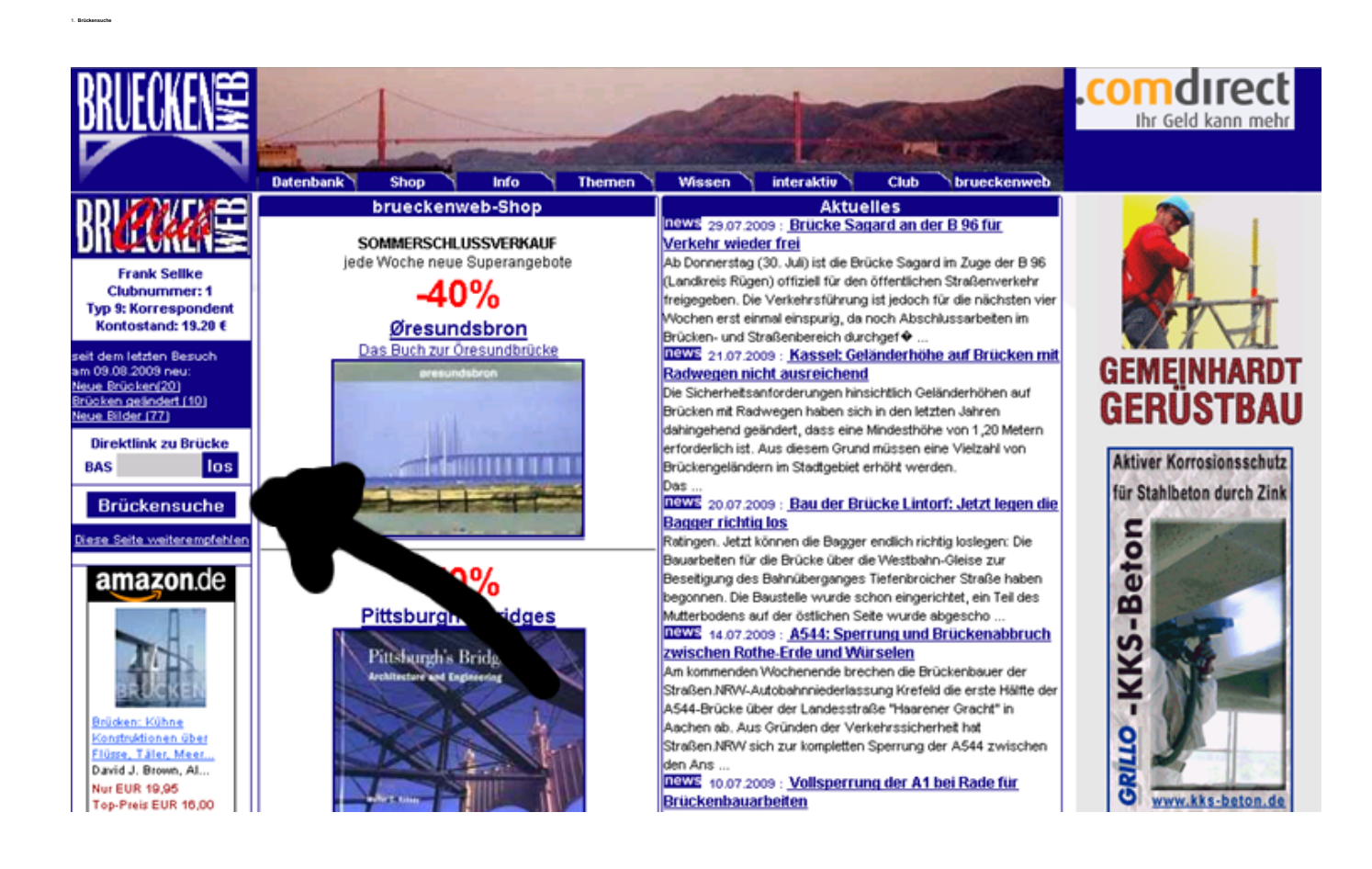

Datenbank Shop Info Themen Wissen ٦. interaktiv Club brueckenweb Brückensuche Bedingungen der Suchanfrage hinzufügen Frank Sellke Clubnummer: 1 ~ [Datenbankfeld auswählen] 💌 enthält Typ 9: Korrespondent Kontostand: 19.20 € hinzufügen sit dem letzten Besuch m 09.08.2009 neu leue Brücken(20) rücken geändert (10) ue Bilder (77) Direktlink zu Brücke BAS los Brückensuche <u>Diese Seite weiterempfehler</u>

> Seite 1 / 6 (c) 2024 Frank Sellke <franksellke@brueckenweb.de> | 2024-05-09 12:10 URL: https://brueckenweb.de/faq/index.php?action=artikel&cat=3&id=5&artlang=de

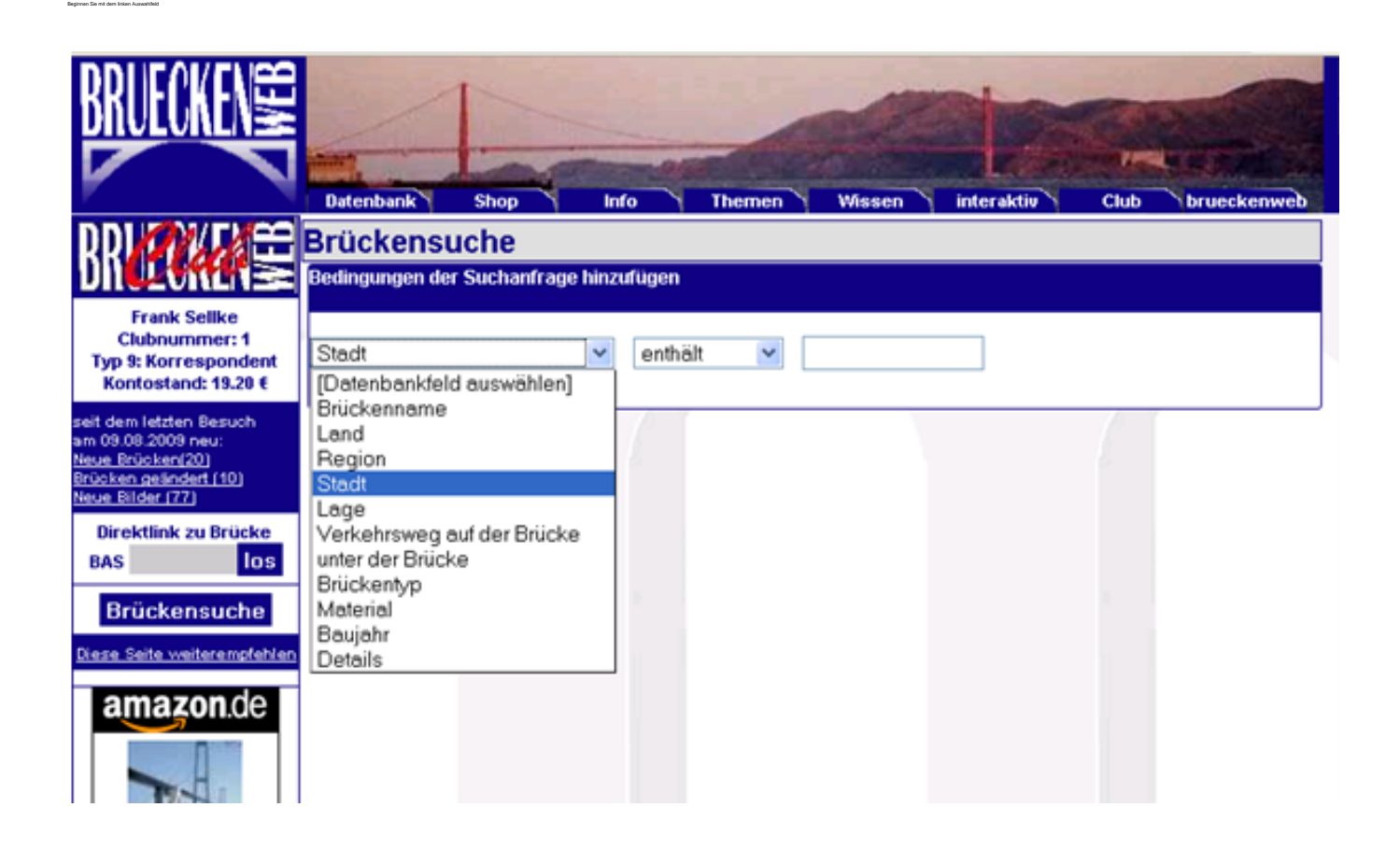

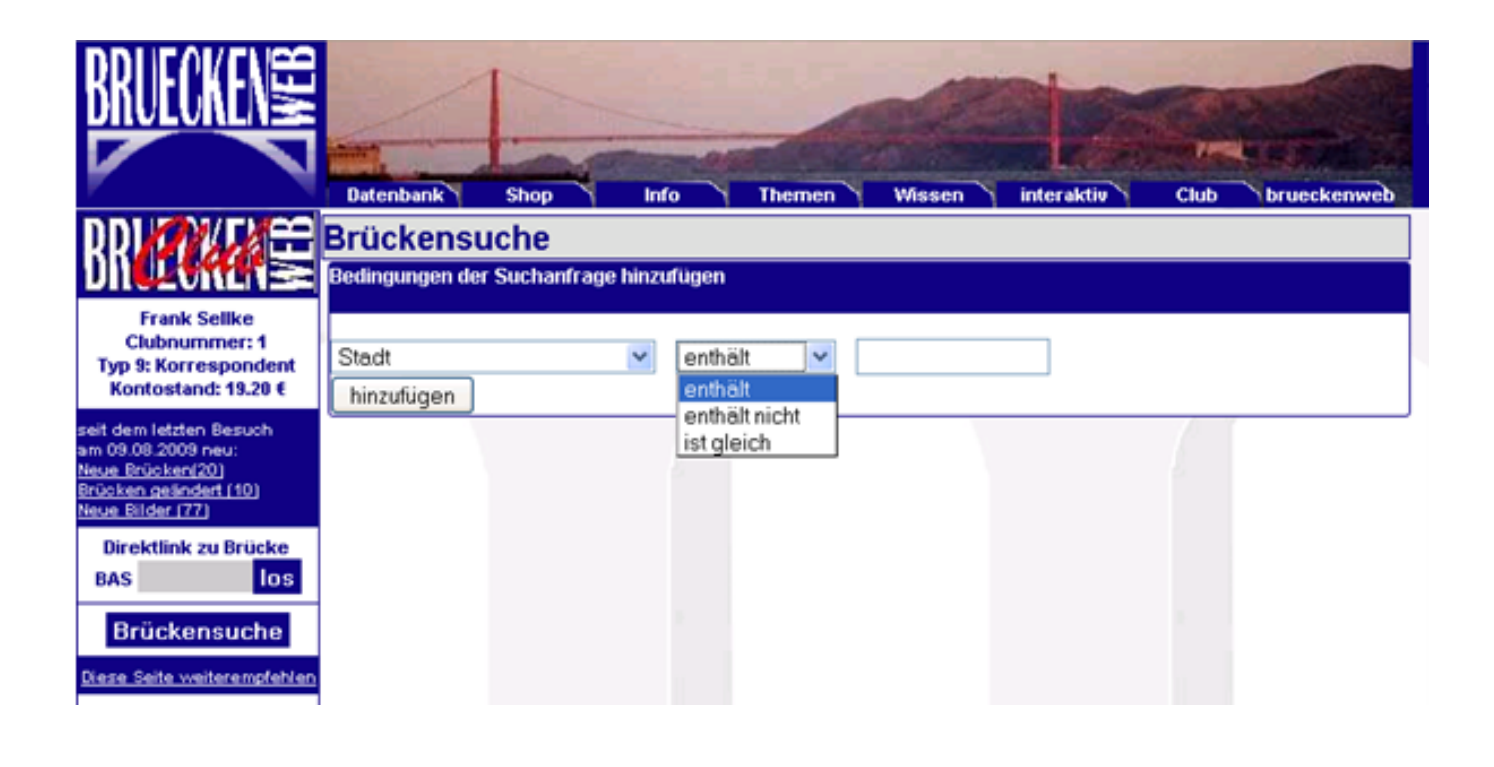

Beispiel: Sie suchen a grücken über den Rhein, dann wählen Sie "unter der (c) 2024 Frank Sellke <franksellke@brueckenweb.de> | 2024-05-09 12:10

URL: https://brueckenweb.de/faq/index.php?action=artikel&cat=3&id=5&artlang=de

enthält

enthält nicht

Brücke" *enthält* "Rhein. Jetzt bekommen Sie aber auch alle Brücken über den Rhein-Herne-Kanal und über die Rheinstrasse. Um das zu vermeiden können Sie jetzt "unter der Brücke" *enthält nicht* "Kanal" und "unter der Brück" *enthält nicht* "Strasse" eingeben.

Brücken in Deutschland aber nicht die Brücken, die über die Grenze nach Frankreich führen.

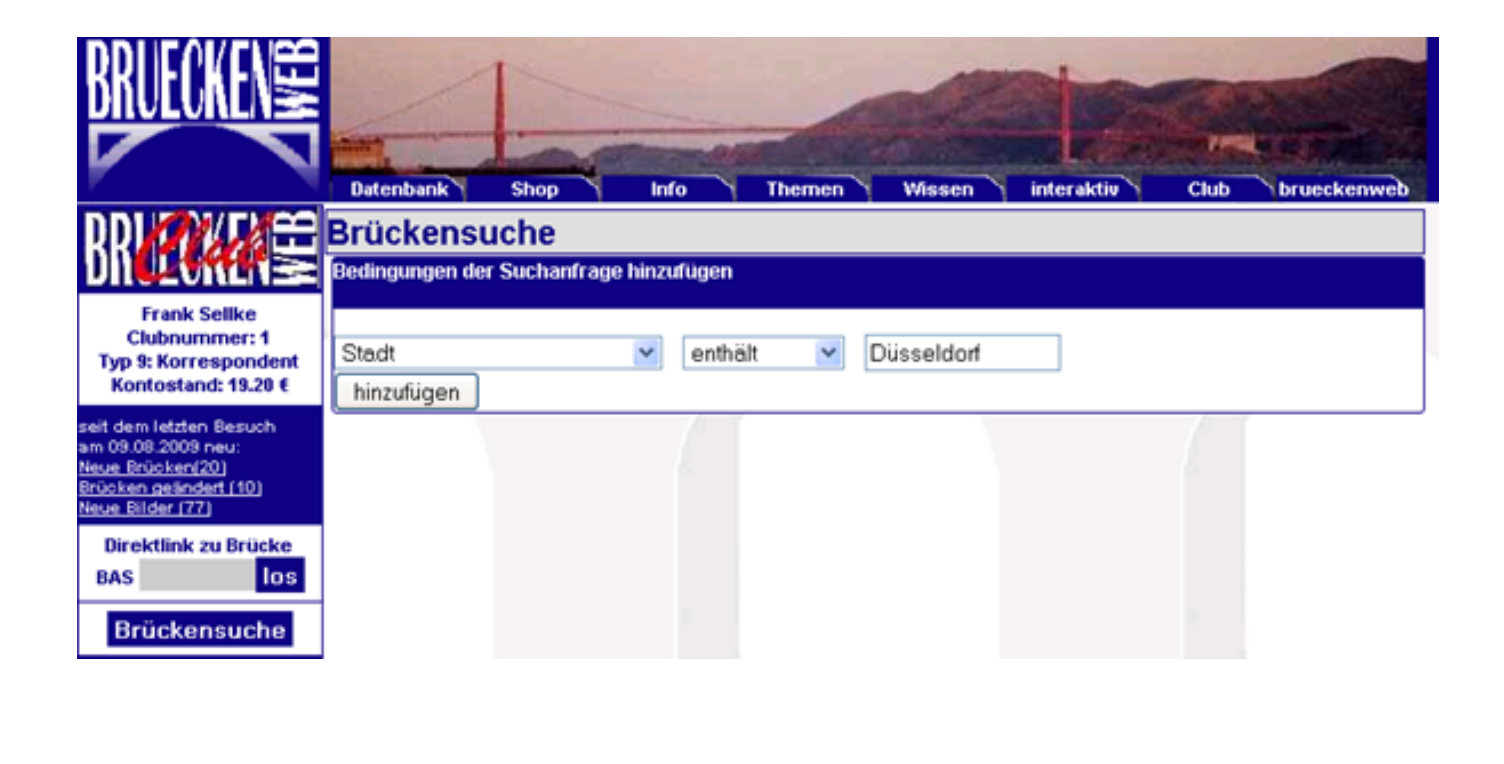

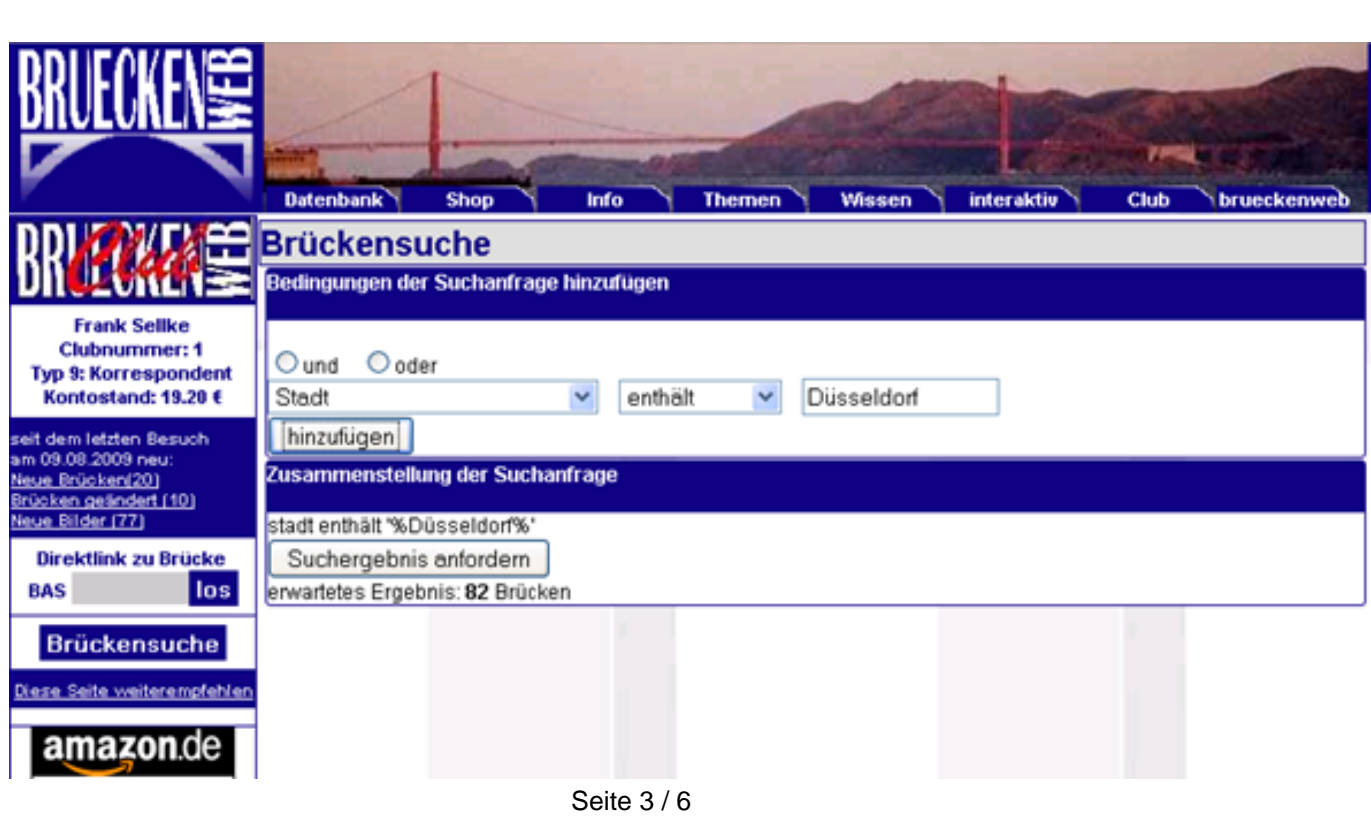

(c) 2024 Frank Sellke <franksellke@brueckenweb.de> | 2024-05-09 12:10

URL: https://brueckenweb.de/faq/index.php?action=artikel&cat=3&id=5&artlang=de

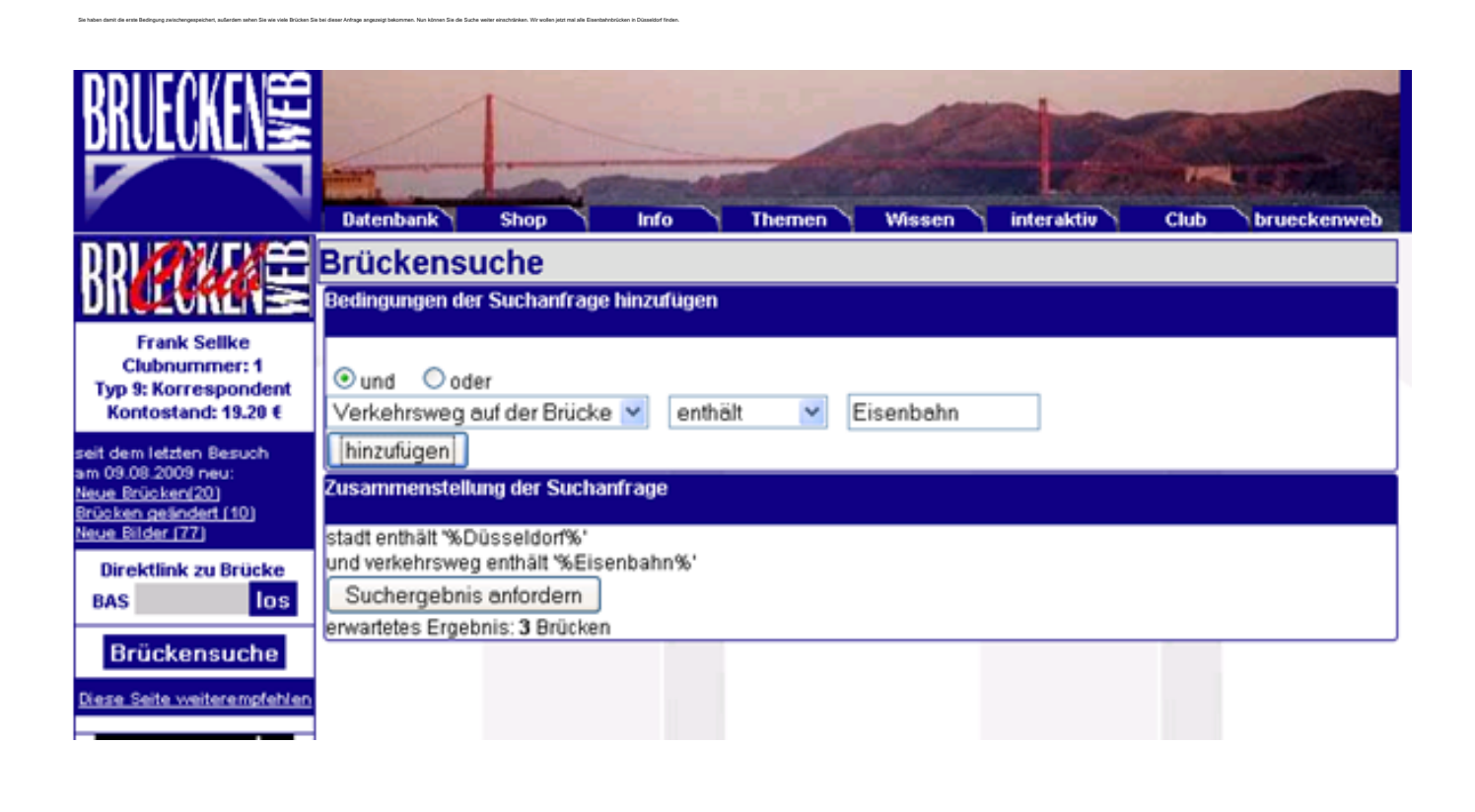

o fast fertig y wenn Sie jetzt auf "Suchergebnia anfordern" klicken, werden die gewünschen brücken in einer Übersichtsbelle angezeigt.

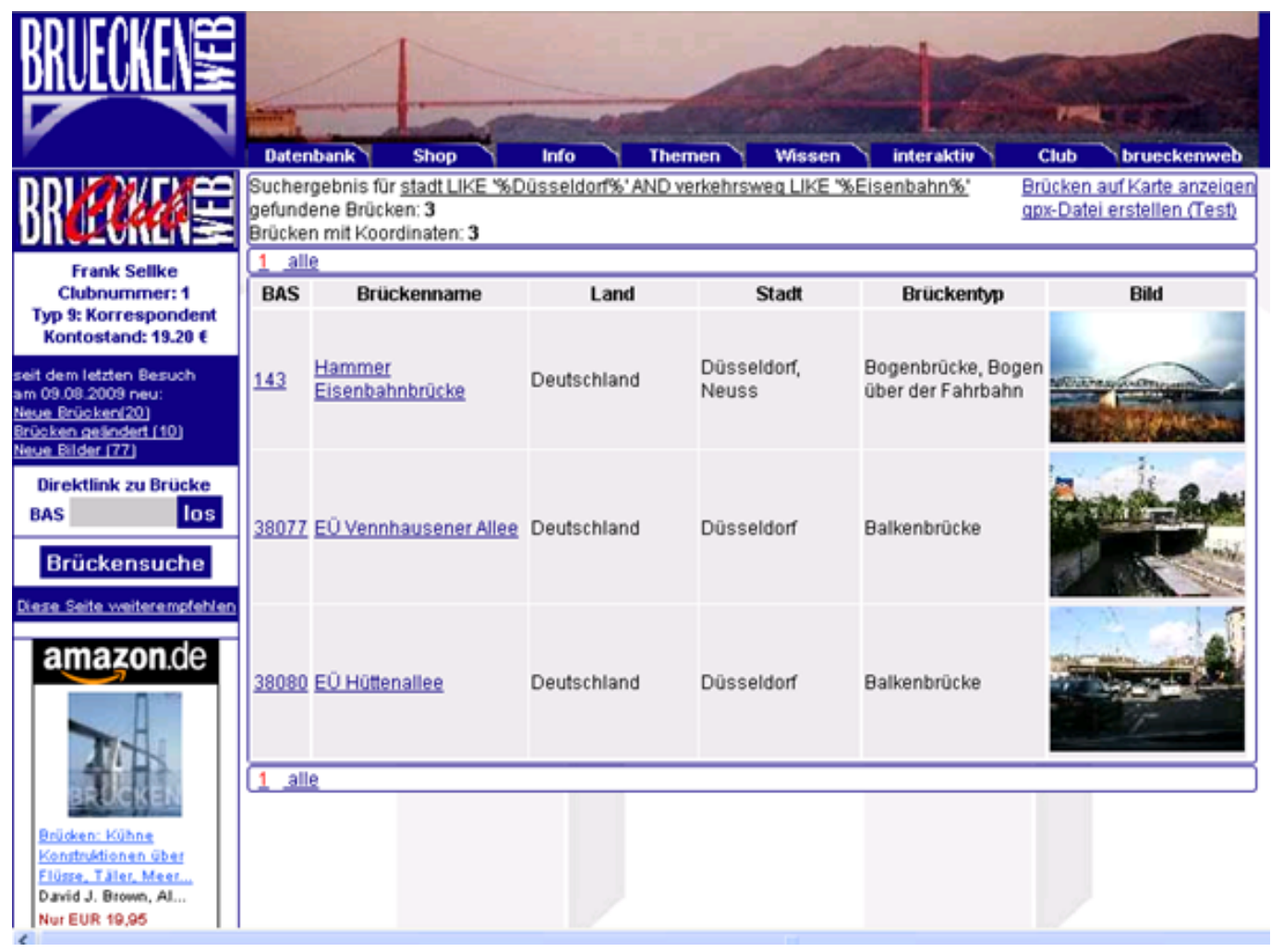

2. Listen

an vision Station Baix

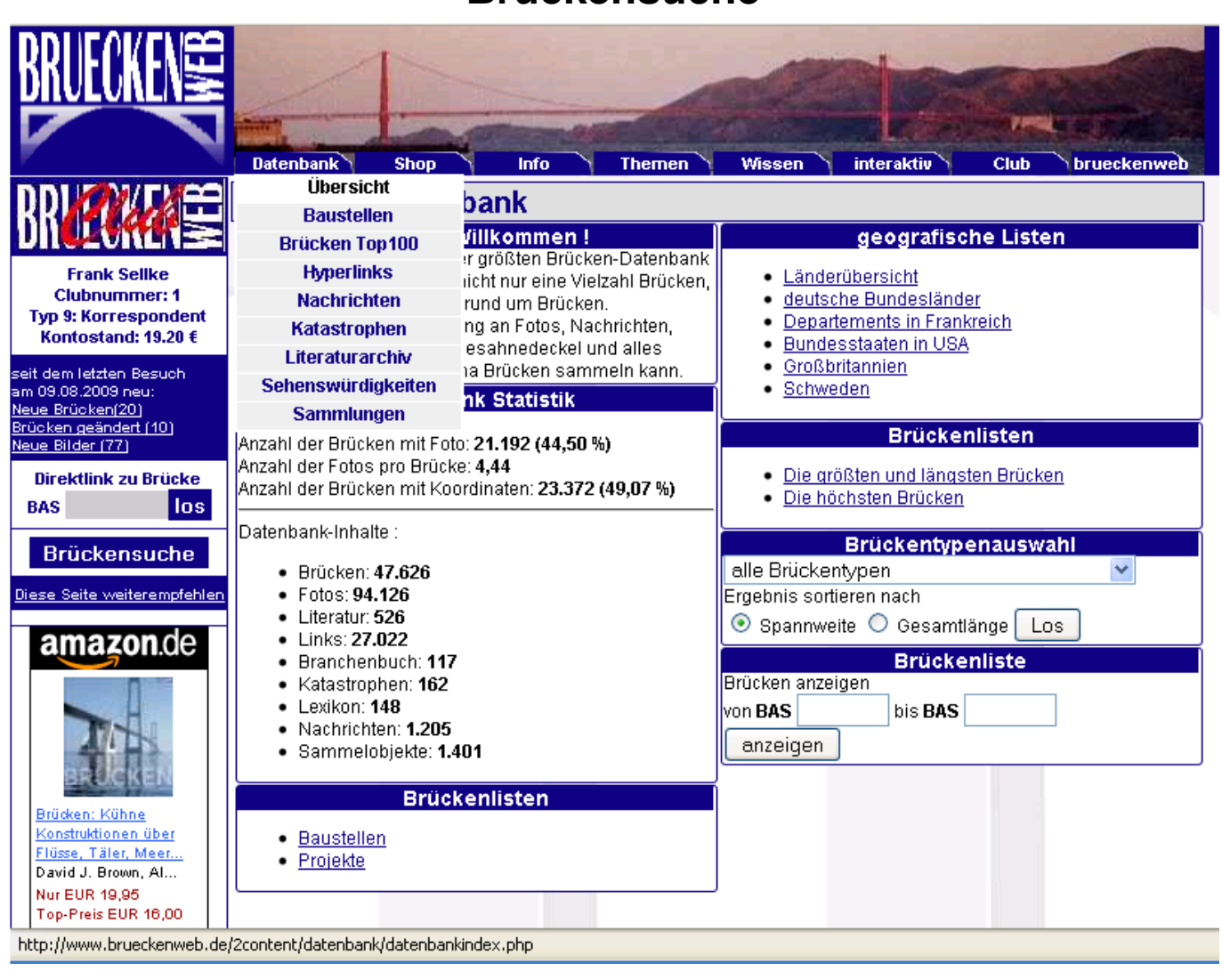

Eindeutige ID: #1004 Verfasser: Frank Sellke Letzte Änderung der FAQ: 2009-08-10 16:35